# GESTIONE DISPONIBILITA' AD OSPITARE UDIENZA 2022

### ACCESSO AL SITO

Per accedere al portale utilizzare il seguente URL https://cncroma.it/Udienza

| CAMMINO<br>REOCATECUMENALE                                                                                                    |
|----------------------------------------------------------------------------------------------------|
| 🤣 Login                                                                                                    |
| CNC ROMA                                                                                                    |
| Gestione Udienza e Ospitalità                                                                                                    |
| I fratelli delle Parrocchie di Roma sono invitati a registrarsi per poter inserire le informazioni richieste dalla Segreteria Internazionale del CNC<br>Link per Registrarsi |

#### **REGISTRAZIONE AL SITO**

Per utilizzare il portale è necessario effettuare la registrazione

| CAMMINO<br>MEOCATECUMENALE                                                                                                    |  |  |  |  |
|----------------------------------------------------------------------------------------------------|--|--|--|--|
| 🤣 Login                                                                                                    |  |  |  |  |
| CNC ROMA                                                                                                    |  |  |  |  |
| Gestione Udienza e Ospitalità                                                                                                    |  |  |  |  |
| I fratelli delle Parrocchie di Roma sono invitati a registrarsi per poter inserire le informazioni richieste dalla Segreteria Internazionale del CNC<br>Link per Registrarsi |  |  |  |  |

Cliccare su link per registrarsi https://cncroma.it/Udienza/registrazioneutente.asp

#### CHI PUO' REGISTRARSI?

Il responsabile della 1° Comunità può registrarsi usando la sua mail oppure può delegare un fratello per inserire e gestire le informazioni.

| 🩋 Regi        | strazione referente parrocchia |
|---------------|--------------------------------|
| Anagrafica    |                                |
| Nome          | Giovanni                       |
| Cognome       | Bosco *                        |
| e-mail        | toy1@mailcatch.com *           |
| –Parrocchia — | Codice Parrocchia: 18 *        |
|               | Avvia Registrazione            |
|               |                                |

Inserire i dati anagrafici e il codice della parrocchia inviato via mail al responsabile della 1 com.

Tutti i dati sono obbligatori.

| CANNI<br>NGOCATEO |                                      |
|-------------------|--------------------------------------|
| 🤣 Regis           | trazione referente parrocchia        |
| Bosco Giov        | anni                                 |
| Nome              | Giovanni *                           |
| Cognome           | Bosco *                              |
| e-mail            | toy1@mailcatch.com *                 |
| BABBOCCULA        |                                      |
| S                 | . Maria dell' Orazione               |
| V                 | . Anticoli Corrado, 80               |
| C                 | 0010 Loc. Marco Simone/Guidonia (RM) |
|                   |                                      |
|                   |                                      |
|                   |                                      |

Verificare che la parrocchia mostrata nella schermata sia quella corretta.

### Confermare la registrazione

| CANININO<br>NGOCATECUNENALS | Login                                                          |  |
|-----------------------------|----------------------------------------------------------------|--|
|                             | Registrazione conclusa con successo<br>Home Page, Vai a elenco |  |
|                             |                                                                |  |

Dopo aver confermato la registrazione. Riceverete una mail con la password generata dal sistema che può essere cambiata dopo il primo accesso.

| CNC ROMA SERVIZIO GESTIONE UDIENZE                                                                                                    |
|----------------------------------------------------------------------------------------------------|
| Gentile Antonio Fraioli,                                                                                                    |
| La tua registrazione sul sito http://www.cncroma.it/ é stata effettuata<br>Per accedere al sito <u>clicca qui</u>                                                                                                    |
| utilizzando la mail e la password.                                                                                                    |
| Nome: Antonio<br>Cognome: Fraioli<br>e-mail: toy1@mailcatch.com<br>Password: YIRK61L3                                                                                                    |
| Ti ricordo che puoi modificare la password accedendo al menú reset password<br>Cogliamo l'occasione per ricordare che i propri dati di accesso non devono mai essere comunicati a terzi o condivisi.Grazie per la collaborazione. |
| Distinti Saluti                                                                                                    |
| Per informazioni,                                                                                                    |
| <u>clicca qui</u>                                                                                                    |

### Al responsabile della 1 com arriverà una mail

| CNC ROMA SERVIZIO GESTIONE UDIENZE                                                                                                    |
|----------------------------------------------------------------------------------------------------|
| Ti informiamo che <i>Antonio Fraioli</i> ,                                                                                                    |
| ha concluso la registrazione sul sito http://www.cncroma.it/ per la gestione delle udienze                                                          |
| utilizzando i seguenti dati                                                                                                    |
| Nome: Antonio                                                                                                    |
| Cognome: Fraioli                                                                                                    |
| e-mail: toy9@mailcatch.com                                                                                                    |
|                                                                                                    |
| Cogliamo l'occasione per ricordare che i propri dati di accesso non devono mai essere comunicati a terzi o condivisi. Grazie per la collaborazione. |
| Distinti Saluti                                                                                                    |
| Per informazioni, o segnalazioni di abusi                                                                                                    |
| clicca qui                                                                                                    |

# Cambio password

| CAMMINO<br>REOCATECUMENALS                                                                                                    |
|----------------------------------------------------------------------------------------------------|
| 🕗 Logout   Cambia Password                                                                                                    |
| Ospitare a Roma                                                                                                    |
| CNC ROMA                                                                                                    |
| Gestione Udienza e Ospitalità                                                                                                    |
| I fratelli delle Parrocchie di Roma sono invitati a registrarsi per poter inserire le informazioni richieste dalla Segreteria Internazionale del CNC<br>Link per Registrarsi |

| CAMMINO<br>NEOCATE CUMENALE         |  |  |
|-------------------------------------|--|--|
|                                     |  |  |
| Aggiornamento Password<br>Nuova Pwd |  |  |
| Conferma Pwd                        |  |  |

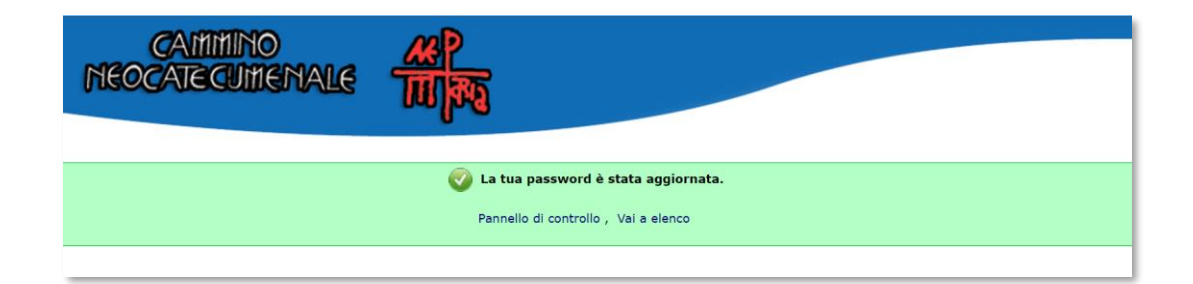

## REGISTRARE DISPONIBILITA' AD OSPITARE

| CAIIIINO<br>NBOCARCUIISHALS | Login                                                                                                    |
|-----------------------------|----------------------------------------------------------------------------------------------------|
|                             | CARTANAN     CARTANAN     CARTANAN |
|                             | Err. 200: Devi effettuare il login                                                                                                    |
| _                           |                                                                                                    |

### fare il login

#### Registrazione Disponibilità

| CAMININO<br>REOCATECUMENALE                                                                                                    |
|----------------------------------------------------------------------------------------------------|
| 🤣 Logout   Cambia Password                                                                                                    |
| Ospitare a Roma                                                                                                    |
| Gestione Udienza e Ospitalità                                                                                                    |
| I fratelli delle Parrocchie di Roma sono invitati a registrarsi per poter inserire le informazioni richieste dalla Segreteria Internazionale del CNC<br>Link per Registrarsi |

### Cliccare sul pulsante "Ospitare a Roma"

| CAMMINO<br>NEOCATECUMENALE        |      |  |
|-----------------------------------|------|--|
| Home Page   OSPITALITÀ PARROCCHIA | <br> |  |
| S. Luigi Gonzaga                  |      |  |
| Via di Villa Emiliani, 15         |      |  |
| 00197 Roma (RM)                   |      |  |

Nella parte superiore vengono riportati i dati della parrocchia. Queste informazioni non sono modificabili

| REFERENTE OSPITALITÀ              | Indicare un referente narrocchiale che nossa essere contattato ner l'assegnazione nelle abitazione dei fratelli |
|-----------------------------------|----------------------------------------------------------------------------------------------------|
|                                   | ospitanti                                                                                                    |
| Ref. Ospitalità (nome e cognome): |                                                                                                    |
| Telefono Referente:               |                                                                                                    |
|                                   |                                                                                                    |

La parte centrale richiede l'immissione di un referente per il servizio di ospitalità

| DISPONIBILITÀ            |                                                                                                |
|--------------------------|------------------------------------------------------------------------------------------------|
|                          | Indicare il totale dei posti letto disponibili nella parrocchia.                               |
| Singoli:                 | 0                                                                                              |
| Matrimoniale:            | 0 (Indicare il numero di copple)                                                               |
| Singoli solo Presbiteri: | Compilare le caselle in basso solo nel caso che chi ospita ha necessità di indicare M/F .<br>0 |
| Singoli solo Maschi:     | 0                                                                                              |
| Singoli solo Femmine:    | 0                                                                                              |
|                          | Nel campo note inserire tutte le informazioni utili per l'accoglienza                          |
| Note:                    |                                                                                                |
|                          | Saiva Annulla                                                                                  |

Nella parte inferiore della maschera si devono inserire le disponibilità.

E' preferibile compilare solo i primi due campi **Letti Singoli** e **Letti Matrimoniali** (nel caso dei matrimoniali indicare 1 per ogni disponibilità, i matrimoni verranno conteggiati come una coppia)

Nel caso che i fratelli abbiano delle **limitazioni** in base allo stato, **devono utilizzare i restanti campi per** comunicarle

Tutto quello non previsto può essere inserito nel campo note.